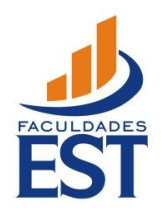

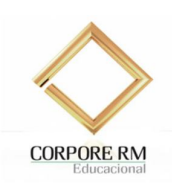

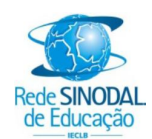

## Manual de utilização do Portal Educacional

Para docentes dos Cursos Técnicos

São Leopoldo, junho de 2014

## Atenção!

\* Antes de iniciar o acesso, para garantir um funcionamento perfeito, recomendamos desativar qualquer bloqueador de pop-up do seu navegador (que preferencialmente deverá ser o Internet Explorer). Os bloqueadores de pop-up impedem que o Portal seja aberto. Além disso, há outras barras de ferramentas (Google, antivírus) que também impedem de carregar a página.

## ACESSANDO O PORTAL EDUCACIONAL

- Acesse o site da EST (www.est.edu.br)
- Na página principal, procure o link Portal Educacional. Clique nele.

| /o Edita Exibir Favoritos Ferramertas Ajuda                                      |                                           | P + ⊠ C × 8 Google                                         | 🤳 est.edu.br                                                  | ×                                                                               | <del>ن</del> |
|----------------------------------------------------------------------------------|-------------------------------------------|------------------------------------------------------------|---------------------------------------------------------------|---------------------------------------------------------------------------------|--------------|
| Portal Educacional 💭 Webm                                                        | all \overline Catálogo<br>da Biblioteca 🕻 | S Ambiente<br>Virtual (EaD)                                |                                                               | ATENDIMENTO                                                                     |              |
| Portal Educacional                                                               |                                           |                                                            |                                                               | Dúvidas no acesso?                                                              |              |
| Informativo sobre a greve<br>dos Correios                                        | Clique aqui para acessar o<br>seu e-mail. | Clique aqui para fazer<br>pesquisas no catàlogo!           | Preencha os campos abaixo<br>para efetuar o login<br>Usuário: | Verifique abaixo o e-mail de<br>suporte da área desejada e<br>entre em contato: |              |
| para efetuar o login<br>Usuário:                                                 |                                           | Faça login para renovar seus<br>empréstimos:<br>Matrícula: | Senha:                                                        | Portal Educacional:<br>suporteti@est.edu.br<br>Webmail:                         |              |
| Senha:                                                                           |                                           | Enviar                                                     | Enviar<br>Esqueceu sua senha?                                 | informatica@est.edu.br<br>Catálogo da Biblioteca:<br>biblioteca@est.edu.br      |              |
| Entuel<br>Esqueceu sua senha?<br>Manual de utilização<br>Bolsas e financiamentos |                                           |                                                            |                                                               | Ambiente Virtual:<br>ead@est.edu.br                                             |              |

• Usuário: Código do professor informado pela Secretaria.

• Senha: No primeiro a cesso, utilize a senha provisória (123456). Em seguida, deverá criar uma nova senha.

Na próxima tela, repita as informações descritas acima:

| Portal Educacional<br>Seu acesso ao RM Portal expirou. É neces | da Rede Sinodal<br>sário fazer o Login na aplicação. |
|----------------------------------------------------------------|------------------------------------------------------|
| THE A                                                          | Faça o login<br>Usuário                              |
| Rede SINODAL<br>de Educação                                    | Senha<br>Alias<br>CorporeRM •<br>Acessar             |

No primeiro acesso ao portal é solicitado ao professor a criação de uma nova senha. Atenção! Escolha a nova senha com cuidado. Qualquer pessoa que descubra sua senha poderá alterar notas (nas disciplinas do professor), número de faltas, etc.

| Cancelar<br>Mensagem da pá | Senha Atual:<br>Nova Senha:<br>Confirmar Nova S                               | Senha:                              |                                          |   |  |
|----------------------------|-------------------------------------------------------------------------------|-------------------------------------|------------------------------------------|---|--|
| Cancelar<br>Mensagem da pá | Nova Senha:<br>Confirmar Nova S                                               | Senha:                              |                                          |   |  |
| Cancelar<br>Mensagem da pá |                                                                               |                                     |                                          |   |  |
| Senh                       | gina da web                                                                   |                                     | Concluir                                 | × |  |
| A ser<br>Linha<br>difer    | expirada!<br>na digitada não é mais váli<br>RM. É necessário que você<br>nte. | ida para login r<br>ê troque sua se | na base de dados da<br>nha por uma outra |   |  |

Algumas dicas para uma senha segura:

- Use uma senha longa de, no mínimo, seis caracteres;
- Combine letras, número e símbolos;
- Evite sequências de caracteres ou números;
- Evite senhas óbvias, como datas de nascimento, nomes de animais, sobrenome, nome da escola, etc;
- Altere sua senha periodicamente.

Para criar a nova senha, preencha os dados solicitados na tela:

| Senha Atual:          |  |
|-----------------------|--|
| •••••                 |  |
| Nova Senha:           |  |
| •••••                 |  |
| Confirmar Nova Senha: |  |
| •••••                 |  |
|                       |  |
|                       |  |

ALTERANDO A COLIGADA:

• Selecione a opção "alterar contexto";

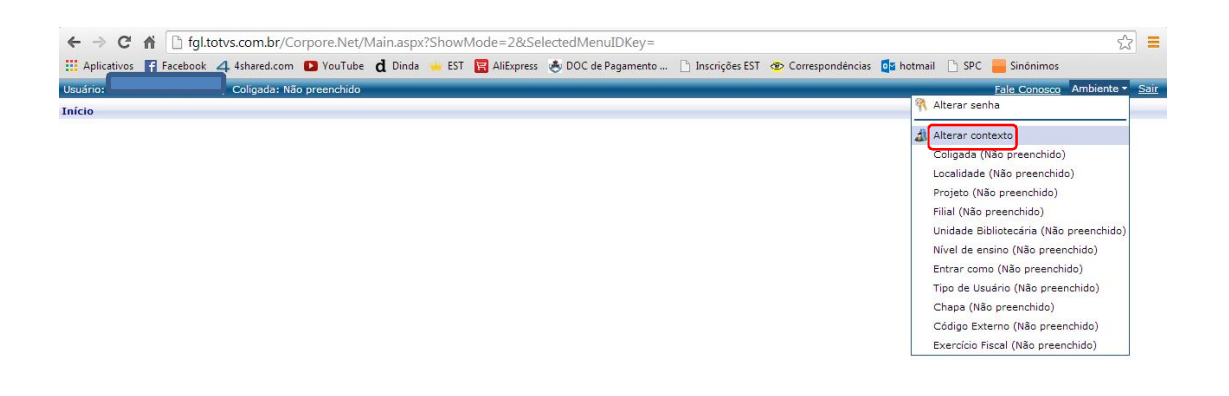

• Selecione a "coligada 34";

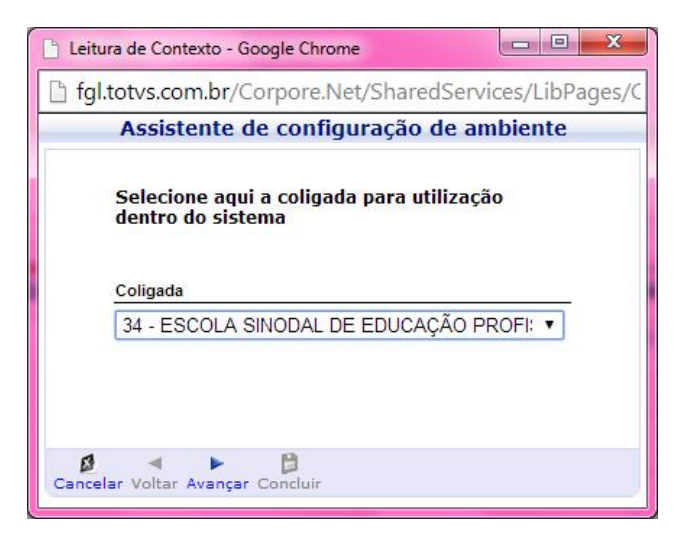

• Selecione o perfil Professor;

| 🕒 Leitura de Contexto - Google Chrome                                 |                     |
|-----------------------------------------------------------------------|---------------------|
| fgl.totvs.com.br/Corpore.Net/Shared                                   | Services/LibPages/C |
| Assistente de configuração d                                          | e ambiente          |
| Selecione como você quer ser aute<br>dentro do sistema<br>Entrar como | nticado             |
| Professor                                                             | T                   |
| Cancelar Voltar Avançar Concluir                                      |                     |

## LOCALIZANDO-SE NO SISTEMA

Uma vez conectado ao sistema, siga os seguintes passos para chegar à tela principal:

• Selecione Notas/faltas etapas;

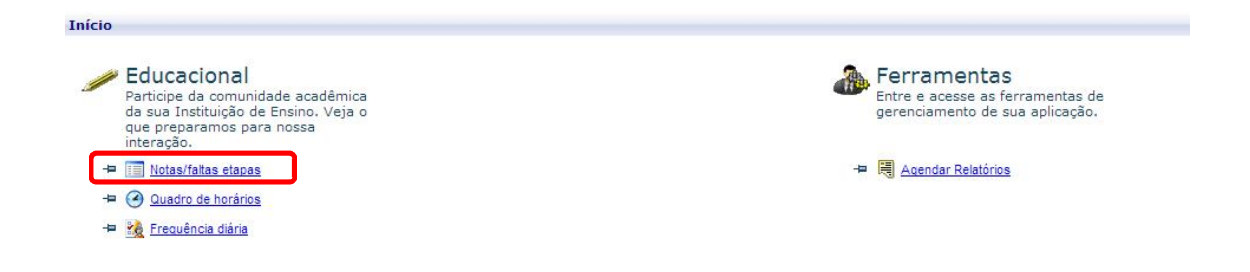

• Selecione a turma que deseja lançar notas:

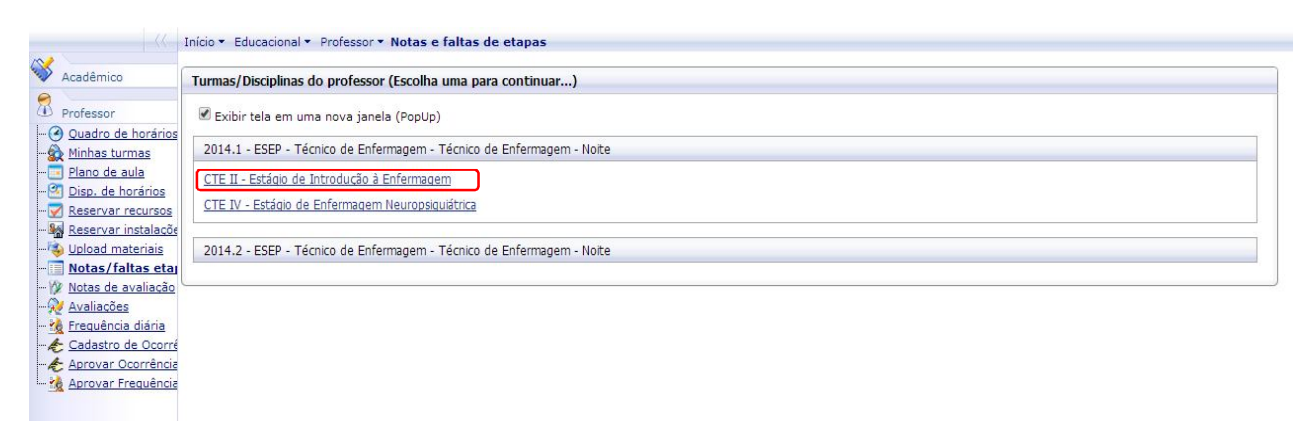

Na tela seguinte, confira os dados e preencha as informações solicitadas. Em seguida, clique em "selecionar":

| otas e totas de ctapas                                                                                   |                  | 🕓 Sua sessão expirará em 19:52 min |
|----------------------------------------------------------------------------------------------------|------------------|------------------------------------|
| Turma/Disciplina                                                                                         |                  |                                    |
| 2014.1 - ESEP - Técnico de Enfermagem - Técnico de Enferr<br>CTE II - Estágio de Introdução à Enfermagem | agem - Noite     |                                    |
| Selecione os filtros                                                                                     | Informações      |                                    |
| SubTurma: Turma/Disciplina não possui subturmas                                                          | Somatório notas: |                                    |
| Etapa de notas: Conceito/Nota Final                                                                      | Nota máxima:     |                                    |
| Etapa de faltas: Faltas                                                                                  |                  |                                    |
| Status na disciplina: Matriculado                                                                        | Nº aulas dadas:  |                                    |
| Cale in and a straight                                                                                   |                  |                                    |

- Após a digitação, clique em "Salvar":

| lotas e                 | e faltas de etap                             | oas                                                                                                    |                                                          |                                 |       | 0.                   |                         |
|-------------------------|----------------------------------------------|----------------------------------------------------------------------------------------------------|----------------------------------------------------------|---------------------------------|-------|----------------------|-------------------------|
| Turm                    | a/Disciplina                                 |                                                                                                    |                                                          |                                 |       | () Sua s             | essão expirară em 19:51 |
| 2014.<br>CTE I          | .1 - ESEP - Técnic<br>II - Estágio de Inf    | co de Enfermagem - Técnico de Enfermagem - Noit<br>trodução à Enfermagem                                     | e                                                        |                                 |       |                      |                         |
| Selec                   | cione os filtros                             |                                                                                                    | Informações                                              | Conceitos válidos -             |       |                      |                         |
| SubT                    | ſurma:                                       | Turma/Disciplina não possui subturmas                                                                        | Somatório notas:                                         | Cód. conceito                   |       |                      |                         |
| Etap                    | a de notas:                                  | Conceito/Nota Final                                                                                          |                                                          | NA                              |       |                      |                         |
| Etapa de faltas: Faltas |                                              |                                                                                                    |                                                          |                                 |       |                      |                         |
| Statu                   | us na disciplina                             | : Matriculado                                                                                                | Nº aulas dadas:                                          |                                 |       |                      |                         |
| Self                    | ecionar Salvar                               | r Imprimir                                                                                                   | 60                                                       |                                 |       |                      |                         |
| Depart                  | o nava digitaçã                              | a da natas                                                                                                   |                                                          | J<br>Deste para dicitação do fa | line  |                      |                         |
| Data<br>Data            | inicial:<br>final:                           |                                                                                                    |                                                          | Data inicial:<br>Data final:    |       |                      |                         |
| 10                      | RA                                           | Aluno                                                                                                    | Status                                                   | Conceito                        | Falta | Nº Aulas             |                         |
|                         |                                              |                                                                                                    |                                                          |                                 |       |                      | Comentário              |
|                         | 10312131                                     | Amanda Silva de Oliveira                                                                                     | Matriculado                                              |                                 |       | 60                   | Comentário              |
|                         | 10312131                                     | Amanda Silva de Oliveira<br>Andréa da Silva Viana                                                            | Matriculado<br>Matriculado                               |                                 |       | 60                   | Comentário              |
|                         | 10312131<br>10312117<br>10312106             | Amanda Silva de Oliveira<br>Andréa da Silva Viana<br>Brenda Bárbara Soares Klein                             | Matriculado<br>Matriculado<br>Matriculado                |                                 |       | 60<br>60<br>60       | Comentário              |
|                         | 10312131<br>10312117<br>10312106<br>00000053 | Amanda Silva de Oliveira<br>Andréa da Silva Viana<br>Brenda Bárbara Soares Klein<br>Camila Bedin de Oliveira | Matriculado<br>Matriculado<br>Matriculado<br>Matriculado |                                 |       | 60<br>60<br>60<br>60 |                         |

- Para sair do Portal, feche a tela da turma e, ao retornar para tela anterior, clique em "Sair":

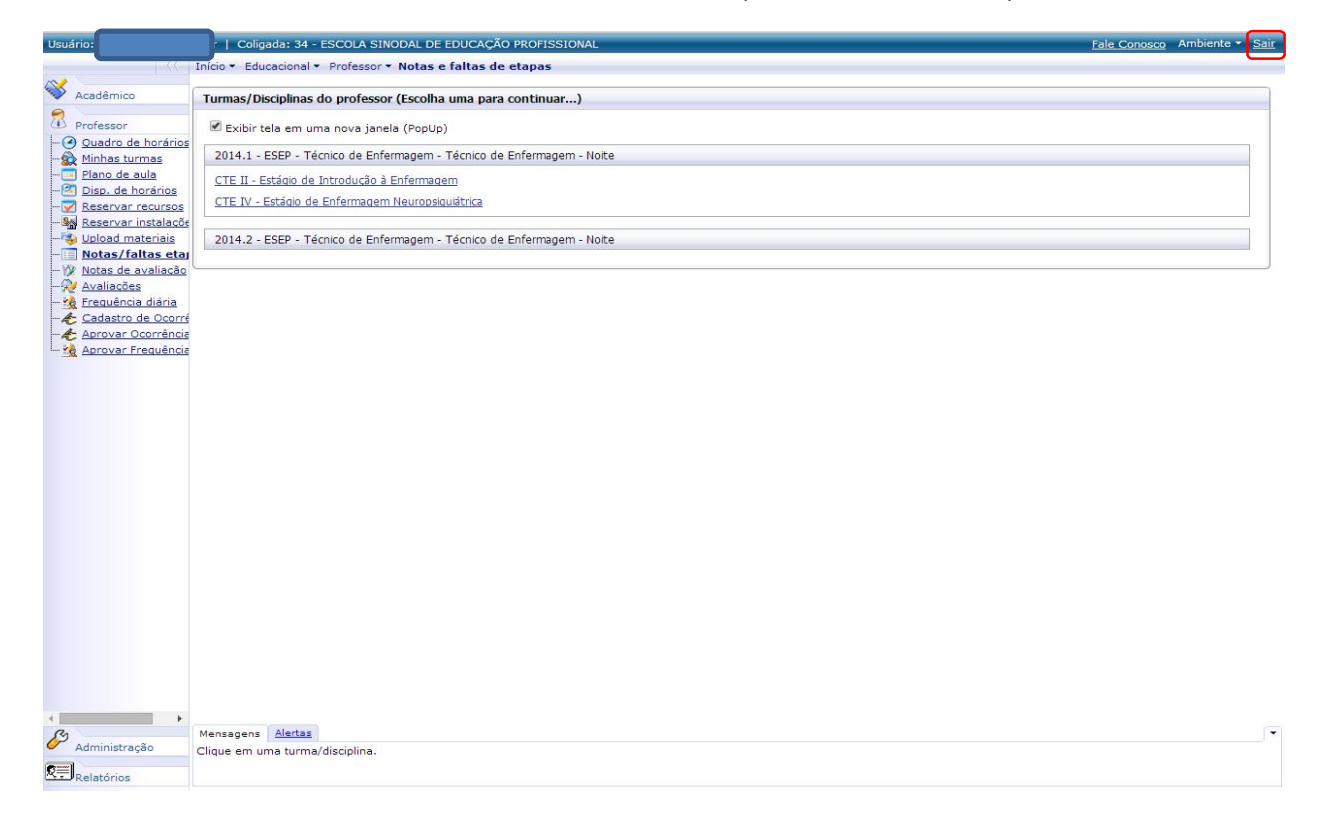